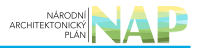

# DIGITÁLNÍ A INFORMAČNÍ AGENTURA\_

### Export z Národní architektury eGovernmentu ČR

### Obsah

| Stručný návod na ohlášení nové agendy | <br>; |
|---------------------------------------|-------|
| Zahájení ohlášení agendy              | <br>; |
| Jednotlivé záložky                    | <br>; |

## Stručný návod na ohlášení nové agendy

Vznik nové agendy zpravidla souvisí s přijetím nového zákona. Ohlášení agendy slouží k tomu, aby v zákoně definované orgány veřejné moci (OVM), případně soukromoprávní uživatelé údajů (SPUÚ) měly jasně stanovené role, mohly konkretizovat jak a kde poskytují své služby a mohly využívat údaje z jiných agend. Při vyplňování záložek postupujte zleva doprava, neboť zadané údaje jsou využívané v návazných záložkách. Po zaregistrování agendy lze již její další úpravy provádět po jednotlivých záložkách bez potřeby schvalovat celou agendu, čím se podstatně zrychlí registrace nových verzí agendy.

Bližší informace naleznete v Nápovědě k agendovému informačnímu systému působnostnímu (AISP) v části Postup shodný pro všechny funkce / Detail ohlášení agendy.

### Zahájení ohlášení agendy

Otevřete si stránku AISP a přihlaste se do systému AISP (pokud s tím máte problém, postupujte dle podrobného návodu na přihlášení do AISP). V *"Katalogu agend"* zvolte možnost *"Ohlášení agendy"* a klikněte na *"Ohlásit novou agendu"*.

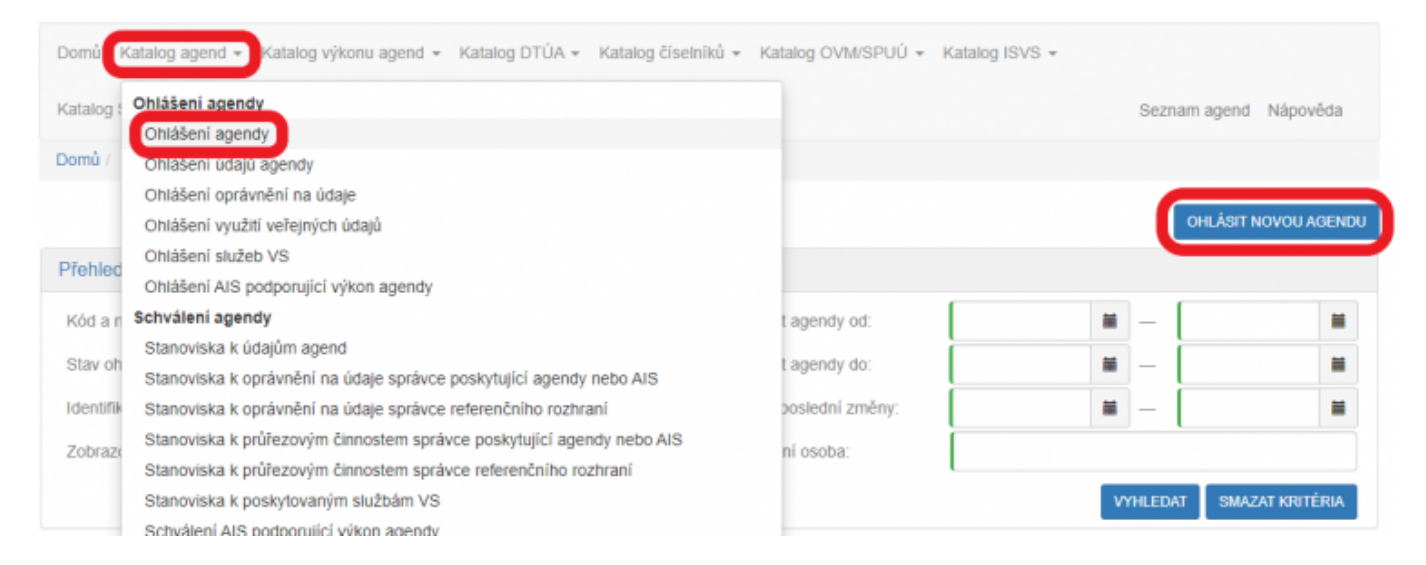

### Jednotlivé záložky

Na záložce *"Definice"* zadáte hlavní charakteristiky vaší agendy. Klikněte na *"Editovat hlavní informace agendy"*, vyplňte požadované údaje a dejte uložit.

- "*Název agendy*" volte tak, aby byl stručný, a přitom charakterizoval právní předpis, který je podkladem agendy Knihovní zákon, Státní sociální podpora, Péče o válečné veterány.
- "Datum vzniku agendy" je obvykle shodné s datem nabytí účinnosti hlavního zákona.
- "Datum platnosti od" se používá pro následující změny. Nelze nastavit do minulosti.
- "Datum platnosti do" nevyplňujte.
- *"Kontaktní osoba"* by měl být ten, kdo zná dobře související zákony a bude schopný vysvětlit případné dotazy ohledně působností jednotlivých OVM v agendě, o poskytovaných službách apod.

| rchitektura eGovernmentu CR                                                               |                                                  |                      |                                 |                              | ARCHITEK                                    |                    |
|-------------------------------------------------------------------------------------------|--------------------------------------------------|----------------------|---------------------------------|------------------------------|---------------------------------------------|--------------------|
| Hlavní atributy agendy                                                                    |                                                  |                      |                                 |                              |                                             | ×                  |
| Název agendy                                                                              |                                                  |                      |                                 |                              |                                             |                    |
| Název agendy: *                                                                           | Agenda MV zku                                    | išební               |                                 |                              |                                             |                    |
| Agenda zpravodajských služ                                                                | žeb (§ 51 odst. 7 zál                            | kona č. 1            | 111/2009 Sb.)                   |                              | 🔿 Ano 🍥 Ne                                  |                    |
| Platnost agendy                                                                           |                                                  |                      |                                 |                              |                                             |                    |
| Datum platnosti od:*                                                                      | 01.12.2022                                       | <b></b>              | Datum plati                     | nosti do:                    |                                             |                    |
| Datum vzniku agendy:*                                                                     | 01.12.2022                                       | <b></b>              | Datum ukor                      | nčení agendy:                |                                             | i                  |
| Kontaktní údaje                                                                           |                                                  |                      |                                 |                              |                                             |                    |
| Kontaktní osoba: *                                                                        | PK                                               |                      | Kontaktní                       | telefon: *                   | 123                                         |                    |
| Kontaktní email: *                                                                        | PK@mv.cz                                         |                      |                                 |                              |                                             |                    |
| a záložce "Definice" dále klik<br>vírky zákonů, které definují p<br>Přidat právní předpis | kněte na <i>"Přidat pr</i><br>ůsobení agendy. Je | ávní pře<br>eden z i | edpis". Zde uv<br>nich pak musí | eďte všechny<br>být označený | zákony či vyhlášk<br>jako hlavní právn<br>X | ky ze<br>í předpis |
| ×                                                                                         |                                                  |                      |                                 |                              |                                             |                    |
| Cislo: * 111                                                                              |                                                  | Rol                  | k vydani: *                     | 2009                         |                                             |                    |
| Vázev: * zákon o z                                                                        | základních registre                              | ch                   |                                 |                              |                                             |                    |
| Označit právní předpis jak                                                                | ko hlavní?                                       | ۲                    | Ano 🔿 Ne                        |                              |                                             |                    |
| Ustanovení                                                                                |                                                  |                      |                                 | PŘIDAT U                     | STANOVENÍ                                   |                    |
| § 1 Odst. 1                                                                               |                                                  |                      |                                 |                              | <b>© ×</b> (                                |                    |
|                                                                                           |                                                  |                      |                                 | ULOŽI                        | T ZRUŠIT                                    |                    |
| ozkliknutím <i>"Přidat ostatní p</i><br>íkon agendy a nejsou ve Sbí                       | <i>rávní předpisy"</i> mů<br>rce zákonů.         | ižete ok             | odobně doplnit                  | i další právní               | í předpisy, které o                         | vlivňují           |

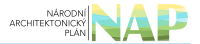

Bližší informace k této části naleznete v Nápovědě k AISP v části Postup shodný pro všechny funkce / Detail ohlášení agendy / Právní předpisy.

Kliknutím "Následující krok" uložíte zadanou práci a přejdete na následující záložku.

Na záložce *"OVM/SPUÚ"* doplníte do agendy OVM (obsažených v kategoriích OVM nebo jednotlivé OVM), případně SPUÚ, které budou agendu vykonávat. Klikněte na *"Přidat kategorii OVM agendě"* a do *"Název kategorie OVM"* zadejte několik písmen z názvu kategorie OVM, která bude agendu vykonávat. AISP nabídne nalezené varianty, z nichž kliknutím vyberte tu správnou. Doporučujeme si před použitím jakékoliv kategorie zkontrolovat její aktuální složení v Katalog OVM/SPUÚ > Katalog kategorií OVM > Zobrazení kategorie OVM, neboť pokud do agendy zařadíte OVM, který nějakou činnost nemá vykonávat, budete zřejmě tímto OVM vyzváni ke změně agendy a agendu budete znovu přeohlašovat.

| II. Výčet OVM/SPUÚ<br>Definice OVM/SPUÚ Činnosti Pr                    | Přidat kategorii OVM agendě<br>Název kategorie OVM: * |                               | ×      | ných údajů AIS              |  |  |  |  |
|------------------------------------------------------------------------|-------------------------------------------------------|-------------------------------|--------|-----------------------------|--|--|--|--|
| Kód agendy: A12051                                                     |                                                       | Hodnota je povinna.<br>PŘIDAT | ZRUŠIT | zkušební                    |  |  |  |  |
| Výčet OVM, které agendu vykonáva                                       | ají (nebo jejich souhrnné označení)                   |                               |        |                             |  |  |  |  |
| + Kategorie OVM, které agendu                                          | vykonávají                                            |                               |        | PŘIDAT KATEGORII OVM AGENDĚ |  |  |  |  |
| + Výčet OVM, které agendu vyko                                         | onávají                                               |                               |        | PŘIDAT OVM AGENDĚ           |  |  |  |  |
| Výčet SPUÚ, které agendu vykonávají (nebo jejich souhrnné označení)    |                                                       |                               |        |                             |  |  |  |  |
| + Kategorie SPUÚ, které agendu vykonávají PŘIDAT KATEGORII SPUÚ AGENDĚ |                                                       |                               |        |                             |  |  |  |  |
| Výčet SPUÚ, které agendu vyl                                           | konávají                                              |                               |        | PŘIDAT SPUÚ AGENDĚ          |  |  |  |  |

Po rozkliknutí *"Přidat OVM agendě"* zadejte obdobným způsobem jednotlivé OVM, popř. doplňte kategorie SPUÚ či jednotlivé SPUÚ kliknutím na *"Přidat kategorii SPUÚ agendě"* a *"Přidat SPUÚ agendě"*.

Bližší informace k této záložce naleznete v Nápovědě k AISP v části Postup shodný pro všechny funkce / Detail ohlášení agendy / OVM/.

Kliknutím "*Následující krok"* uložíte zadanou práci a přejdete na následující záložku.

Pokračujte záložkou "Činnosti" a klikněte na "Přidat činnost". Jaké činnosti se mají do ohlášení agendy uvést závisí především na hlavním právním předpisu, který stanoví činnosti jednotlivých kategorií OVM/SPUÚ a jednotlivých OVM/SPUÚ. Dále tento předpis např. určuje činnosti, kde se poskytují služby VS, kde se čtou/editují údaje ze základních registrů nebo jiných AIS či jaké údaje agenda spravuje.

| rchitektura eGove    | ernmentu ČR      |                |            |        |                    |          |                |                           |                             |
|----------------------|------------------|----------------|------------|--------|--------------------|----------|----------------|---------------------------|-----------------------------|
| II. Činnosti agendy  |                  |                |            |        |                    |          |                |                           |                             |
| Definice OVM/SPUÚ    | Činnosti Průře   | zové činnosti  | Role Slu   | žby VS | Údaje agendy       | Oprávn   | ění k údajůr   | n Využití veřejných       | údajů AIS                   |
| Agenda               |                  |                |            |        |                    |          |                |                           |                             |
| Kód agendy:          | A12051           |                |            |        | Náz                | ev agend | y:             | Agenda MV zku             | šební                       |
| Činnosti konané za ú | čelem výkonu vei | řejné moci v r | ámci agend | У      |                    |          |                | PŘIDAT ČINNOST            | PŘIDAT ČINNOST Z PRŮŘEZOVÝC |
| Kód činnosti         | Název činnosti   |                | Popis čir  | inosti | F                  | Platnost | Platnost<br>do | Kód průřezové<br>činnosti | Výkon činnosti              |
|                      |                  |                |            | Nej    | isou data k zobraz | ení      |                |                           |                             |
|                      |                  |                |            |        |                    |          |                |                           |                             |

V novém okénku vyplňte:

- "Název činnosti"
- *"Popis činnosti" -* je vhodné sem uvést i odkaz na ustanovení právního předpisu, které tuto činnost definuje.
- "Platnost od" pokud je činnost platná od stejného data jako celá agenda, klikněte na "Nastavit datum dle agendy" a předvyplní se tak "Platnost od". Pokud bude činnost platná od pozdějšího data, zadejte datum ručně.
- Zvolte "Výkon činnosti", předvyplněné je "Všichni uvedení", tzn. že tuto činnost budou vykonávat všechny OVM, kterým tuto činnost přidělíte. Pokud zvolíte "Volitelný" budou si moci tyto OVM označit, že činnost nevykonávají. Tuto možnost využijte v případě, kdy právní předpis ponechá rozhodnutí, zda činnost vykonávat, na samotném OVM - např. místní poplatky či obecní policie.

| Přidat činnost    |                               |    |                        |            | ×      |
|-------------------|-------------------------------|----|------------------------|------------|--------|
| Název činnosti: * | činnost pro MV                |    | Platnost od:*          | 01.12.2022 | =      |
|                   |                               |    |                        |            |        |
| Popis činnosti: * | z. 111/2009 § 45 odst. 4      |    | Platnost do:           |            | i      |
|                   |                               | 10 |                        |            |        |
| Výkon činnosti    | 💿 Všichni uvedení 🔘 Volitelný |    |                        |            |        |
|                   |                               |    | NASTAVIT DATUM DLE AGE | NDY ULOŽIT | ZRUŠIT |

Pokud budou ve vaší agendě realizované činnosti z tzv. průřezových agend (správní řád, archivnictví a spisová služba, přestupkový zákon, zákon o právu na digitální služby, ...), klikněte na tlačítko "*Přidat činnosti z průřezových*" a v novém okně zadejte k vyhledání alespoň několik znaků z jejího kódu nebo názvu. V "*Přehled existujících průřezových činností*" pak vyberte příslušnou průřezovou činnost, kterou kliknutím na "*Uložit*" zařadíte do vaší agendy. Obdobně pokračujte u dalších průřezových činností.

| Prehled exi                                                                                                    | stuiících průře                                                                    | ezových činností - možr                                                                                                    | osti vyhledávání                                                                                                    |                                                                                                    |                                                                                                  |                                                                                                |                                                                                                |                                                             |
|----------------------------------------------------------------------------------------------------|------------------------------------------------------------------------------------|----------------------------------------------------------------------------------------------------|----------------------------------------------------------------------------------------------------|----------------------------------------------------------------------------------------------------|--------------------------------------------------------------------------------------------------|------------------------------------------------------------------------------------------------|------------------------------------------------------------------------------------------------|-------------------------------------------------------------|
| d anondur                                                                                                    | orojioron pron                                                                     |                                                                                                    | ioou tymoaatam                                                                                                    | Distant                                                                                                    | anandu adı                                                                                       | -                                                                                              | -                                                                                              |                                                             |
| id agendy:                                                                                                    |                                                                                    | A12                                                                                                    |                                                                                                    | Platnosi                                                                                                    | agendy od:                                                                                       |                                                                                                | -                                                                                              |                                                             |
| zev agendy                                                                                                    |                                                                                    |                                                                                                    |                                                                                                    | Platnosi                                                                                                    | t agendy do:                                                                                     |                                                                                                | -                                                                                              |                                                             |
| a prurezove                                                                                                    | cinnosti:                                                                          |                                                                                                    |                                                                                                    |                                                                                                    |                                                                                                  |                                                                                                |                                                                                                |                                                             |
| zev prurezo                                                                                                    | ove cinnosti:                                                                      |                                                                                                    |                                                                                                    |                                                                                                    |                                                                                                  |                                                                                                | MARIE DAT                                                                                      | 0444 747 UDUTÍ                                              |
|                                                                                                    |                                                                                    |                                                                                                    |                                                                                                    |                                                                                                    |                                                                                                  |                                                                                                | VTHLEDAI                                                                                       | SMAZAT KRITE                                                |
| ehled exi                                                                                                    | stujících průře                                                                    | azových činností                                                                                                    |                                                                                                    |                                                                                                    |                                                                                                  |                                                                                                |                                                                                                |                                                             |
| ód<br>ůřezové                                                                                                    | Název průřez                                                                       | ové činnosti                                                                                                    | Přířazení k OVM                                                                                                    | Kód                                                                                                    | Název agend                                                                                      | ,                                                                                              | Platnost                                                                                       | Platnost                                                    |
| 2                                                                                                    | průřezová čin                                                                      | nost pro obce                                                                                                    | Volba oblašovatele                                                                                                    | A12031                                                                                                    | Agenda MV p                                                                                      | ůřezová zkušební                                                                               | 16 11 2022                                                                                     | ugenay a                                                    |
| 21                                                                                                    | průřezová čin                                                                      | nost pro HZS                                                                                                    | Všechny OVM                                                                                                    | A12031                                                                                                    | Agenda MV pr                                                                                     | ůřezová zkušební                                                                               | 16 11 2022                                                                                     |                                                             |
|                                                                                                    |                                                                                    |                                                                                                    |                                                                                                    |                                                                                                    | . g                                                                                              |                                                                                                |                                                                                                |                                                             |
| o činno<br>Činnosti                                                                                                    | osti jsou oz<br>agendy                                                             | značeny symbole                                                                                                    | m řetězu a jejich al                                                                                                    | tributy ne                                                                                                   | emůžete n                                                                                        | něnit.                                                                                         | U                                                                                              | ložit zr                                                    |
| o činno<br>Činnosti<br>finice OV                                                                                                    | osti jsou oz<br>agendy<br>vwspuú Čir                                               | značeny symbole<br>nosti Průřezové činnosti                                                                                                    | m řetězu a jejich al<br>Role Služby VS Údaje                                                                                                    | tributy ne                                                                                                   | emůžete n<br>rávnění k údajůr                                                                    | něnit.<br>n Využilí veřejných                                                                  | údajů AIS                                                                                      | LOŽIT ZR                                                    |
| o činno<br>Činnosti<br>finice OV                                                                                                    | osti jsou oz<br>agendy<br>vwvspuú Čir                                              | značeny symbole<br>nosti Průřezové činnosti                                                                                                    | m řetězu a jejich al<br>Role Služby VS Údaje                                                                                                    | tributy ne                                                                                                   | emůžete n<br>rávnění k údajůr                                                                    | něnit.<br>n Využití veřejných                                                                  | údajů AIS                                                                                      | LOŽIT ZR                                                    |
| D Činnosti<br>Činnosti<br>finice OV<br>genda                                                                                                    | osti jsou oz<br>agendy<br>vwvspuú čir                                              | značeny symbole<br>nosti Průřezové činnosti<br>A12051                                                                                                    | m řetězu a jejich al<br>Role Služby VS Údaje                                                                                                    | tributy ne<br>agendy Op<br>Název ag                                                                          | emůžete n<br>rávnění k údajůr<br>gendy:                                                          | něnit.<br>n Využili veřejných<br>Agenda MV zkuž                                                | údajú AIS<br>šební                                                                             | LOŽIT ZR                                                    |
| o činno<br>Činnosti<br>finice OV<br>genda<br>Kód agendy                                                                                             | osti jsou oz<br>agendy<br>vwrspuú čir<br>:<br>:<br>:<br>:<br>:<br>:                | značeny symbolen<br>nosti Průřezové činnosti<br>A12051<br>m výkonu veřejné moci v                                                                                                    | m řetězu a jejich al<br>Role Služby VS Údaje<br>rámci agendy                                                                                                    | tributy ne<br>agendy Op<br>Název a<br>NASTAVIT DAT                                                           | emůžete n<br>rávnění k údajůr<br>gendy:<br>UM DLE AGENDY                                         | něnit.<br>n Využilí veřejných<br>Agenda MV zkuš<br>PŘIDAT ČINNOST                              | údajů AIS<br>šební<br>PŘIDAT ČINNOST                                                           | LOŽIT ZR                                                    |
| o činnosti<br>Činnosti<br>finice OV<br>genda<br>Kód agendy<br>innosti koi                                                                           | osti jsou oz<br>agendy<br>vw/sPUÚ Čir<br>nané za účelen<br>nosti N                 | značeny symbole<br>nosti Průřezové činnosti<br>A12051<br>m výkonu veřejné moci v<br>ázev činnosti                                                                                       | m řetězu a jejich al<br>Role Služby VS Údaje<br>rámci agendy<br>Popis činnosti                                                                                                    | tributy ne<br>agendy Op<br>Název ay<br>NASTAVIT DAT<br>Platn<br>od                                           | emůžete n<br>rávnění k údajůr<br>gendy:<br>UM DLE AGENDY<br>ost Platnost<br>do                   | něnit.<br>n Využití veřejných<br>Agenda MV zkuž<br>PŘIDAT ČINNOST<br>Kód průřezové<br>činnosti | Údajů AIS<br>Šební<br>PŘIDAT ČINNOST /<br>Výkon činnosti                                       | LOŽIT ZR                                                    |
| o činnosti<br>Činnosti<br>finice OV<br>genda<br>Kód agendy<br>Kód čini<br>K105527                                                                   | osti jsou oz<br>agendy<br>vw/sPUÚ Čir<br>nané za účeler<br>nosti N<br>7 či         | značeny symbole<br>nosti Průřezové činnosti<br>A12051<br>m výkonu veřejné moci v<br>ázev činnosti<br>nnost pro MV                                                                       | m řetězu a jejich al<br>Role Služby VS Údaje<br>rámci agendy<br>Popis činnosti<br>z. 111/2009 o základních<br>registrech § 2 odst. 3                                                                                             | tributy ne<br>agendy Op<br>Název a<br>NASTAVIT DAT<br>Platn<br>od<br>01.12                                   | emůžete n<br>rávnění k údajůr<br>gendy:<br>UM DLE AGENDY<br>ost Platnost<br>do                   | něnit.<br>n Využití veřejných<br>Agenda MV zkuš<br>PŘIDAT ČINNOST<br>Kód průřezové<br>činnosti | údajů AIS<br>šební<br>PŘIDAT ČINNOST<br>Výkon činnosti<br>Všichni uvedení                      | Z PRŮŘEZOVÝ                                                 |
| o činnosti<br>Činnosti<br>finice OV<br>genda<br>(ód agendy<br>innosti koi<br>Kido čini<br>K105527<br>K105547                                        | osti jsou oz<br>agendy<br>vw/sPUÚ Čir<br>nané za účeler<br>nosti N<br>7 či         | značeny symbole<br>nosti Průřezové činnosti<br>A12051<br>m výkonu veřejné moci v<br>lázev činnosti<br>nnost pro MV<br>nnost pro HZS                                                     | m řetězu a jejich al<br>Role Služby VS Údaje<br>rámci agendy<br>Popis činnosti<br>z. 111/2009 o základních<br>registrech § 2 odst. 3<br>z. 111/2009 zákon o zákla<br>registrech § 5                                              | tributy ne<br>agendy Op<br>Název a<br>NASTAVIT DAT<br>Platn<br>od<br>01.12                                   | emůžete n<br>rávnění k údajůr<br>gendy:<br>UM DLE AGENDY<br>ost Platnost<br>do                   | něnit.<br>N Využití veřejných<br>Agenda MV zkuš<br>PŘIDAT ČINNOST<br>Kód průřezové<br>činnosti | udajů AIS<br>šební<br>PřiDAT ČINNOST<br>Výkon činnosti<br>Všichni uvedení<br>Všichni uvedení   | Z PRŮŘEZOVÝ<br>M C 3                                        |
| o Činnosti<br>Činnosti<br>finice Ov<br>genda<br>Kód agendy<br>Kinosti kor<br>Kinosti kor<br>Kinosti kor<br>Kinosta<br>Kinosta<br>Kinosta<br>Kinosta | osti jsou oz<br>agendy<br>vwvspuú čir<br>nané za účeler<br>nosti N<br>7 či<br>3 či | značeny symbole<br>nosti Průřezové činnosti<br>A12051<br>m výkonu veřejné moci v<br>lázev činnosti<br>nnost pro MV<br>innost pro HZS<br>nnost pro MV a HZS                              | m řetězu a jejich al<br>Role Služby VS Údaje<br>rámci agendy<br>Popis činnosti<br>z. 111/2009 o základních<br>registrech § 2 odst. 3<br>z. 111/2009 základních<br>registrech § 5<br>z. 111/2009 o základních                     | tributy ne<br>agendy Op<br>Název a<br>NASTAVIT DAT<br>Platn<br>od<br>01.12<br>adnich 01.12                   | emůžete n<br>rávnění k údajůr<br>gendy:<br>UM DLE AGENDY<br>ost Platnost<br>do<br>22022<br>22022 | něnit.<br>N Využili veřejných<br>Agenda MV zkuš<br>PŘIDAT ČINNOST<br>Kód průřezové<br>činnosti | Údajů AIS<br>šební Přilbat činnosti Výkon činnosti Všichni uvedení Všichni uvedení             | LOŽIT ZR<br>Z PRÚŘEZOVÝG<br>M G 3<br>M G 3                  |
| C Činnosti<br>Činnosti<br>Minice OV<br>genda<br>Kód agendy<br>innosti kor<br>K105527<br>K105527<br>K105528<br>K105528                               | osti jsou oz<br>agendy<br>vwvspuú čir<br>nané za účeler<br>nosti N<br>7 či<br>3 či | značeny symbole<br>nosti Průřezové činnosti<br>A12051<br>m výkonu veřejné moci v<br>lázev činnosti<br>innost pro MV<br>nnost pro HZS<br>nnost pro MV a HZS<br>růřezová činnost pro obce | m řetězu a jejich al<br>Role Služby VS Údaje<br>rámci agendy<br>Popis činnosti<br>z. 111/2009 o základních<br>registrech § 2 odst. 3<br>z. 111/2009 o základních<br>registrech § 5<br>z. 111/2009 o základních<br>registrech § 7 | tributy ne<br>agendy Op<br>Název a<br>NASTAVIT DAT<br>Platn<br>od<br>01.12<br>adnich 01.12<br>01.12<br>01.12 | emůžete n<br>rávnění k údajůr<br>gendy:<br>UM DLE AGENDY<br>ost Platnost<br>do<br>2022<br>2022   | něnit.<br>N Využití veřejných<br>Agenda MV zkuš<br>PŘIDAT ČINNOST<br>Kód průřezové<br>činnosti | ÚdajÚ AIS<br>Šební<br>PŘIDAT ČINNOST –<br>Výkon činnosti<br>Všichni uvedení<br>Všichni uvedení | LOŽIT ZR<br>Z PRŮŘEZOVÝ<br>1 C 3<br>1 C 3<br>1 C 3<br>1 C 3 |

Zadejte postupně všechny činnosti vaší agendy, vyplývající z relevantních právních předpisů.

Bližší informace k této záložce naleznete v Nápovědě k AISP v části Postup shodný pro všechny funkce / Detail ohlášení agendy / Činnosti.

Kliknutím *"Následující krok"* uložíte zadanou práci a přejdete na následují záložku.

Na této záložce definujete průřezové činnosti, které budou nabízeny dalším agendám k využití dle výše uvedeného postupu na záložce "*Činnosti*". Tzn. že tyto průřezové činnosti nebudou vykonávány OVM v rámci této vaší agendy. Pokud vaše agenda neobsahuje žádné průřezové činnosti, postupte na další záložku. Pokud využíváte průřezové činnosti, klikněte na tlačítko "*Přidat průřezovou činnost*" a v novém okénku vyplňte:

- "Název činnosti"
- *"Popis činnosti" -* je vhodné sem uvést i odkaz na ustanovení právního předpisu, které tuto činnost definuje.
- "Platnost od" pokud je činnost platná od stejného data jako celá agenda, klikněte na "Nastavit datum dle agendy" a předvyplní se tak "Platnost od". Pokud bude činnost platná od pozdějšího data, zadejte datum ručně.
- "Výkon činnosti" ponechejte nastavený na "Všichni uvedení".
- Zvolte "*Přiřazení k OVM*" které umožní určit, jak se mají k činnosti vytvořené z průřezové činnost přiřazovat OVM, které činnost vykonávají.
  - "*Všechny OVM*" činnost vytvořená z průřezové činnosti bude přiřazena všem OVM v agendě.
  - "Volba ohlašovatele" činnost vytvořená z průřezové činnosti bude přiřazena ohlašovatelem agendy.

|                | Přidat průřezovou činn | nost                                               |                        |                     | ×            | Ministerstvo vnitra |
|----------------|------------------------|----------------------------------------------------|------------------------|---------------------|--------------|---------------------|
| Domů Katalog   | Název činnosti: *      |                                                    | Platnost od:*          |                     | i            |                     |
| Katalog SSVÚ - |                        |                                                    |                        | Hodnola je povinná. |              | nd Nápověda         |
| Domů / Katalog |                        | Adnota je povinná.                                 |                        |                     |              |                     |
| Ohlášení ag    | Popis činnosti: *      |                                                    | Platnost do:           |                     | =            | ZPÊT NA PŘEHLED     |
| IV. Průřezové  |                        |                                                    |                        |                     |              |                     |
| Definice OVM   | Výkon činnosti         | Hodnota je povinná.<br>Všichni uvedení 🔿 Volitelný |                        |                     |              |                     |
| Agenda         | Přířazení k OVM:       | Volba ohlašovatele 🗸                               |                        |                     |              |                     |
| Kód agendy:    |                        | Volba ohlašovatele<br>Všechny OVM                  | NASTAVIT DATUM DLE AGE | NDY ULOŽIT          | ZRUŠIT       |                     |
| Průřezové činn | osti                   |                                                    |                        |                     | 'ŘIDAT PRŮŘE | ZOVOU ČINNOST       |

Po uložení se průřezová činnost objeví v seznamu *"Průřezové činnosti"* a k této činnosti přidejte údaje, které tato průřezová činnost bude číst/editovat z jiných agend kliknutím na *"Přidat přístup na údaje agendy"*.

| IV. Průřez      | ové činnosti ag         | endy        |                |          |                  |           |            |            |          |                   |          |                  |          |
|-----------------|-------------------------|-------------|----------------|----------|------------------|-----------|------------|------------|----------|-------------------|----------|------------------|----------|
| Definice        | OVM/SPUÚ Čin            | nosti Průře | ezové činnosti | Role     | Služby VS        | Údaje age | ndy Op     | orávnění I | k údajům | Využiti veřejnýc  | ch údajů | AIS              |          |
| Agenda          |                         |             |                |          |                  |           |            |            |          |                   |          |                  |          |
| Kód agei        | ndy:                    | A12051      |                |          |                  |           | Název a    | gendy:     |          | Agenda MV zk      | ušební   |                  |          |
| Průřezov        | é činnosti              |             |                |          |                  |           |            |            | NASTAV   | IT DATUM DLE AGEN | NDY P    | ŘIDAT PRŮŘEZOVO  | UČINNOST |
| - KP4           | 1 - průřezová čin       | nost agendy | y A12051 (Pla  | atnost o | d: 01.12.202     | 2)        |            |            |          |                   |          |                  | © ×      |
| Kód<br>činnosti | Název činno:            | sti         | Popis činno    | osti     |                  | P         | latnost od | i Platn    | ost do   | Výkon činnosti    |          | Přířazení k OVI  | м        |
| KP41            | průřezová čin<br>A12051 | nost agendy | z. 111/2009    | o základ | Inich registrect | h§11 0'   | 1.12.2022  |            |          | Všichni uvedení   |          | Volba ohlašovat  | ele      |
| Oprávi          | nění na údaje           |             |                |          |                  |           |            |            |          | (                 | PŘIDAT F | PŘÍSTUP NA ÚDAJE | AGENDY   |

V novém okénku vyberte "*Kód a název agendy poskytující*", její "*Objekt/subjekt*" a zvolte údaje a "*Oprávnění"*, které jsou potřebné k výkonu této průřezové činnosti a dejte uložit.

| Definovat oprávnění na údaje agendy |                  |                                            |   |           |         |      |  |  |  |
|-------------------------------------|------------------|--------------------------------------------|---|-----------|---------|------|--|--|--|
| Kód a název agend                   | ty poskytující:  | A101 - Základní registr - registr obyvatel | × |           |         |      |  |  |  |
| Objekt/subjekt: *                   |                  | 101-1 - Obyvatel                           | ~ |           |         |      |  |  |  |
| Dostupné údaje k o                  | objektu/subjektu |                                            |   |           |         |      |  |  |  |
| Kód údaje                           | Název údaj       | e                                          |   | Oprávnění |         |      |  |  |  |
| 101-1-1                             | Příjmení         |                                            |   | w ~       |         | Î    |  |  |  |
| 101-1-2                             | Jméno / jm       | éna                                        |   | w •       |         |      |  |  |  |
| 101-1-3                             | Adresa mís       | ta pobytu                                  |   | R 👻       |         |      |  |  |  |
| 101-1-4                             | Doručovací       | adresa                                     |   | R 🗸       |         |      |  |  |  |
| 101-1-5                             | Datum narc       | zeni                                       |   | R ~       |         | -    |  |  |  |
|                                     |                  |                                            |   | UL        | OŽIT ZR | UŠIT |  |  |  |

Obdobným způsobem doplňte u této činnosti oprávnění na údaje z dalších poskytujících agend a definujte další průřezové činností ve vaší agendě.

Bližší informace k této záložce naleznete v Nápovědě k AISP v části Postup shodný pro všechny funkce / Detail ohlášení agendy / Průřezové činnosti

Kliknutím "Následující krok" uložíte zadanou práci a přejdete na následují záložku.

| Na záložce " <i>Role"</i> propojíte již zadané údaje ze záložek | "OVM/SPUÚ" a "Činnosti". Klikněte na "Editovat |
|-----------------------------------------------------------------|------------------------------------------------|
| činnostní role kategorie OVM".                                  |                                                |

| V. Definice činnostní                          | ch rolí      |                     |          |           |              |                    |                         |                    |   |
|------------------------------------------------|--------------|---------------------|----------|-----------|--------------|--------------------|-------------------------|--------------------|---|
| Definice OVM/SPUÚ                              | Činnosti     | Průřezové činnosti  | Role     | Služby VS | Údaje agendy | Oprávnění k údajům | Využití veřejných údajů | AIS                |   |
| Agenda                                         |              |                     |          |           |              |                    |                         |                    |   |
| Kód agendy:                                    | A120         | 051                 |          |           | Náz          | ev agendy:         | Agenda MV zkušební      |                    |   |
| Definice činnostních                           | rolí         |                     |          |           |              |                    |                         |                    |   |
| + Definice činnost                             | ních rolí pr | o kategorie OVM     |          |           |              |                    | EDITOVAT ČINNOSTNÍ F    | ROLE KATEGORIE OVM | x |
| + Definice činnost                             | ních rolí pr | o jednotlivě vyjmen | ované O  | VM        |              |                    | EDITOVAT                | ČINNOSTNÍ ROLE OVM | x |
| + Definice činnostních rolí pro kategorie SPUÚ |              |                     |          |           |              |                    | EDITOVAT ČINNOSTNÍ R    | OLE KATEGORIE SPUÚ | X |
| + Definice činnost                             | ních rolí pr | o jednotlivě vyjmen | ované Sł | PUÚ       |              |                    | EDITOVAT Č              | INNOSTNÍ ROLE SPUÚ | X |

Po rozkliknutí *"Editovat činnostní role kategorie OVM"* přiřaďte ke každé činnosti ty kategorie OVM, které ji vykonávají. Pokud zjistíte, že zde nějaká činnost, kategorie či OVM chybí, musíte je doplnit na předchozích záložkách.

| NÁRODNÍ<br>ARCHITEKTONICKÝ<br>PLÁN | NAP |
|------------------------------------|-----|
|                                    |     |

| Ed | itace | e činnostní ro | e kategorie OVM            |                                              |                                              |        | ×           |
|----|-------|----------------|----------------------------|----------------------------------------------|----------------------------------------------|--------|-------------|
|    |       | Kód činnosti   | Název činnosti             | KO17 - Obce s<br>povēřeným<br>obecním úřadem | KO111 - Hasičské<br>záchranné sbory<br>krajů |        |             |
|    | 1     | K105527        | činnost pro MV             |                                              |                                              |        | Î           |
|    | 2     | K105547        | činnost pro HZS            |                                              | 2                                            |        |             |
|    | 3     | K105528        | činnost pro MV a HZS       |                                              |                                              |        |             |
|    | 4     | К105529 %      | průřezová činnost pro obce | •                                            |                                              |        |             |
| -  |       |                |                            |                                              | - 101                                        | ULOŽIT | -<br>ZRUŠIT |

Obdobně postupujte při *"Editovat činnostní role OVM",* popř. *"Editovat činnostní role kategorie SPU*Ú" a *"Editovat činnostní role SPU*Ú".

Bližší informace k této záložce naleznete v Nápovědě k AISP v části Postup shodný pro všechny funkce / Detail ohlášení agendy / Role.

Kliknutím "*Následující krok"* uložíte zadanou práci a přejdete na následující záložku.

Na záložce "*Služby VS"* uvedete, zda agenda poskytuje/neposkytuje služby veřejné správy (VS).

Pokud agenda žádné služby neposkytuje, rozklikněte "*Definovat evidenci služeb agendy",* zvolte možnost "*Ne"*, dejte uložit a pokračujte na další záložku.

| VI. Služby poskytované agendou                          | Definovat evidenci služeb agendy                        | ×                  | án átrá 10                       |
|---------------------------------------------------------|---------------------------------------------------------|--------------------|----------------------------------|
| Agenda                                                  | Verze słužeb VS platná od:*<br>Poskytuje agenda služby? | 01.12.2022 🗮       | PRAVY - VALIDACE SLUŽEB V AGENDĖ |
| Kód agendy: A12051                                      | ak VC                                                   | ULOŽIT ZRUŠIT      | kušební                          |
| Aktuální O Všechny                                      | 200 VS                                                  |                    |                                  |
|                                                         | Platnost služeb od                                      | Platnost služeb do | Stav služeb                      |
| • 7                                                     | 01.12.2022                                              |                    | Rozpracováno v rámci agendy      |
| Evidované služby VS                                     |                                                         |                    | DEFINOVAT EVIDENCI SLUŽEB AGENDY |
| Verze služeb VS platná od:<br>Poskytuje agenda služby?: | 01.12.2022                                              | platná do:         |                                  |

Tlačítko "*Validace služeb v agendě*" provede formální kontrolu úplnosti zadaných údajů celé záložky. Na případné nedostatky budete upozorněni souhrnným chybovým hlášením.

| VI. Služby poskytova                                     | né agendou                  |                |              |                    |                         |                            |  |  |  |  |
|----------------------------------------------------------|-----------------------------|----------------|--------------|--------------------|-------------------------|----------------------------|--|--|--|--|
| Definice OVM/SPUÚ                                        | Činnosti Průřezové činnosti | Role Služby VS | Údaje agendy | Oprávnění k údajům | Využití veřejných údajů | AIS                        |  |  |  |  |
| Agenda                                                   |                             |                |              |                    | HROMADNÊ ÚPRAVY -       | VALIDACE SLUŽEB V AGENDÉ   |  |  |  |  |
| Kód agendy:                                              | A12011                      |                | Název        | agendy:            | Agenda MV zkušební      |                            |  |  |  |  |
| <ul> <li>Přehled definovaných verzí služeb VS</li> </ul> |                             |                |              |                    |                         |                            |  |  |  |  |
| ● Aktuální ○ Všechny                                     | 1                           |                |              |                    |                         |                            |  |  |  |  |
|                                                          | Platnost slu                | žeb od         | Platnost     | služeb do          | Stav služeb             | •                          |  |  |  |  |
| • 6                                                      | 01.12.2022                  |                |              |                    | Rozpracová              | no v rámci agendy          |  |  |  |  |
| Evidované služby VS                                      |                             |                |              |                    | DEFINO                  | VAT EVIDENCI SLUŽEB AGENDY |  |  |  |  |
| Verze služeb VS platná od                                | 01.12.2022                  |                | platná       | lo:                |                         |                            |  |  |  |  |
| Poskytuje agenda služby?                                 | Ne                          |                |              |                    |                         |                            |  |  |  |  |

Pokud relevantní právní předpisy definují služby, je třeba je do agendy přidat. Pro správné vyplnění se nejdříve seznamte s Metodikou pro evidenci služeb VS, jejich úkonů a plánu digitalizace. V tomto případě v "Definovat evidenci služeb agendy", zvolte možnost "Ano" a dejte uložit.

Kliknutím na *"Přidat službu agendy"* se nabídnou 3 možnosti – *"Nová služba", "Vytvořit ze* šablony" a *"Kopírovat existující službu"*, kterými se otevře okno pro popis služby. Při použití možností "*Vytvořit* ze šablony" a "Kopírovat existující službu" musíte nejdříve vybrat vzorovou šablonu nebo službu.

- Vyplňte "Název služby" a "Popis služby".
- Zvolte "Typ služby", "Subjekt využívající službu", požadavek na zadání adresy poskytování služby v "Definovaná adresa poskytování služby" a zda má služba vztah k Jednotné digitální bráně - SDG (zjednodušeně poskytování informací v angličtině) v "Relevance služby".
- Můžete předdefinovat způsob prokazování totožnosti pro obslužné kanály typu "osobně" a "CzechPOINT" v případech, kdy si klient přeje využívat 2 faktorové ověření své totožnosti.

| Katalog SSVÚ -   | Editovat hlavní a                                            | atributy služby         |                                                                     |                      |                  | × nd Nápověda       |
|------------------|--------------------------------------------------------------|-------------------------|---------------------------------------------------------------------|----------------------|------------------|---------------------|
| Domů / Katalog   | Identifikátor služby:                                        |                         | Název služby: *                                                     |                      |                  |                     |
| Ohlášení ag      | Popis služby: *                                              |                         |                                                                     | Hodnota je povinna.  |                  | ZPĚT NA PŘEHLED     |
| VI. Služby pos   |                                                              |                         |                                                                     |                      |                  |                     |
| Definice OVM     |                                                              | Hodnota je povinná.     |                                                                     |                      |                  |                     |
| Agenda           | Typ služby: *                                                | Hodnota je povinná.     |                                                                     | *                    |                  | .UŽEB V AGENDÊ      |
| Kod agendy:      |                                                              |                         |                                                                     |                      |                  |                     |
| - Přehled de     | Subjekt vyuzivajio                                           | ci sluzdu               | Definovana adresa                                                   | a poskytovani služby | Relevance sluzby |                     |
| 🖲 Aktuální 🔾     | <ul> <li>Fyzická osoba</li> <li>Podnikající fyzic</li> </ul> | cká osoba               | <ul> <li>Definovat vždy</li> <li>Volitelné zadání adresy</li> </ul> |                      | SDG              |                     |
|                  | Právnická osob                                               | а                       | <ul> <li>Adresu nesbírat</li> </ul>                                 |                      |                  |                     |
| • 6              | Dři fyzickém prokázání                                       | totožnosti možno požado | wat BOK . Ne                                                        |                      |                  | ndy                 |
| Evidované slu    | r n iyzickeni prokazani                                      | totochosu mozno pozadu  | Nat SOR. Ne                                                         | •                    | _                | LUŽEB AGENDY        |
| Verze služeb VS  |                                                              |                         |                                                                     |                      | ÚLOŽIT ZRU       | JŠIT                |
| Poskytuje agenda | a služby?:                                                   | Ano                     |                                                                     |                      |                  |                     |
| - Služby VS      |                                                              |                         |                                                                     |                      | PŔID             | DAT SLUŽBU AGENDY - |

Po zadání hlavních atributů služby doplníte ke každé službě další potřebné údaje kliknutím na symbol plus.

| Definice OVM/SPUÚ Činnosti Průře                      | ezové činnosti Role | Služby VS | Údaje agendy | Oprávnění k údajům | Využití veřejných údajů     | AIS                       |
|-------------------------------------------------------|---------------------|-----------|--------------|--------------------|-----------------------------|---------------------------|
| Agenda                                                |                     |           |              |                    | HROMADNÉ ÚPRAVY 🕶           | VALIDACE SLUŽEB V AGENDĖ  |
| Kód agendy: A12051                                    |                     |           | Název        | agendy:            | Agenda MV zkušební          |                           |
| <ul> <li>Přehled definovaných verzí služeb</li> </ul> | VS                  |           |              |                    |                             |                           |
| ● Aktuální ○ Všechny                                  |                     |           |              |                    |                             |                           |
|                                                       | Platnost služeb od  |           | Platnos      | t služeb do        | Stav služeb                 |                           |
| • 7                                                   | 01.12.2022          |           |              |                    | Rozpracován                 | o v rámci agendy          |
| Evidované služby VS                                   |                     |           |              |                    | DEFINOV                     | AT EVIDENCI SLUŽEB AGENDY |
| Verze služeb VS platná od:                            | 01.12.2022          |           | platná       | do:                |                             |                           |
| Poskytuje agenda služby?:                             | Ano                 |           |              |                    |                             |                           |
| <ul> <li>Služby VS</li> </ul>                         |                     |           |              |                    | e                           | PŘIDAT SLUŽBU AGENDY -    |
| 641886 - služba poskytovaná MV                        | /                   |           |              |                    |                             | ⊗ <b>№</b> ×              |
| Pravní předpisy:                                      |                     |           |              | Typ služby:        | iniciovaná klientem         | Počet úkonů: 0            |
| + S41924 - služba poskytovaná HZ                      | 'S                  |           |              |                    |                             | ⊗ <b>≩ ×</b>              |
| Pravní předpisy:                                      |                     |           |              | Typ služby:        | vykonávaná z moci<br>úřední | Počet úkonů: 0            |

Doplňte právní předpis, který službu konkretizuje. Při zadávání právní předpisu můžete využít našeptávač – stačí napsat např. první slovo a systém nabídne odpovídající předpisy.

| Editace právního př       | edpisu                                                              | ×          |
|---------------------------|---------------------------------------------------------------------|------------|
|                           | Právní předpis z eSbírky                                            |            |
| Právní předpis z eSbírky: | zákon o <u>zákl</u>                                                 | ۵          |
|                           | 95/1948 Zákon o základní úpravě jednotného školství (školský zákon) |            |
| Účinnost:                 | 111/2009 Zákon o základních registrech                              |            |
| Paragraf: *               | Odstavec: Písmeno:                                                  |            |
|                           | ULC                                                                 | ŽIT ZRUŠIT |

Přiřaďte činnosti, ve kterých je služba poskytována. Při výběru činností nám systém při kliknutí do řádku *"Kód nebo název činnosti"* nabídne přehled činností, případně zadáním řetězce znaků nabídne celý název činnosti.

| Číslo    | Rok<br>vydání | Název       | Přiřadit činnost           |                                                             | 3       | × | Тур     |              |
|----------|---------------|-------------|----------------------------|-------------------------------------------------------------|---------|---|---------|--------------|
| 11       | 2009          | Zákon o     | Kód nebo název činnosti: * |                                                             |         |   | eSbírka |              |
|          |               | <b>§</b> 23 |                            | K105527 - činnost pro MV                                    |         |   |         |              |
|          |               |             |                            | K105547 - činnost pro HZS<br>K105528 - činnost pro MV a HZS | T ZRUŠI | т |         |              |
| Ċinnosti |               |             |                            | K105529 - průřezová činnost pro obce                        |         |   | PŘIĚ    | RADIT ČINNOS |
| innosti  |               |             |                            | K105530 - průřezová činnost pro HZS                         |         |   |         |              |
| innosu   |               |             |                            |                                                             |         |   |         |              |

Tlačítkem *"Upravit seznam OVM"* stanovíte, které kategorie OVM či jednotlivé OVM službu poskytují a jejich působnost.

Můžete:

- hromadně zadat působnost po stisku tlačítka *"Hromadně definovat působnost"* (změní barvu na zelenou) a výběru OVM zvolíte působnost, která se přiřadí ke všem vybraným OVM,
- propsat vybrané OVM do obslužných kanálů úkonu stiskem šipky.

| Upravit seznam OVM                     |              | ×                                                    |
|----------------------------------------|--------------|------------------------------------------------------|
|                                        | U Vše        | HROMADNĚ DEFINOVAT PŮSOBNOST                         |
| OVM vykonávající činnost               |              |                                                      |
| 00007064 - Ministerstvo vnitra         | <b>E</b> 2 + | Působnost<br>státní správa vykonávaná státním orgá 🗸 |
| Kategorie OVM vykonávající činnost     |              |                                                      |
|                                        |              | Působnost                                            |
| KO111 - Hasičské záchranné sbory krajů |              | ~                                                    |
|                                        |              | ULOŽIT ZRUŠIT                                        |

Kliknutím na *"Definovat místní příslušnost"* vyberte pro službu a druhy jejích klientů odpovídající místní příslušnost.

| Definovat mistni příslušnos | st                     |                                   | × |
|-----------------------------|------------------------|-----------------------------------|---|
| Subjekt využívající službu  | OVM poskytující službu | Mistni přislušnost                |   |
| fyzická osoba               | Ministerstvo vnitra    | dle místa činnosti účastníka 🗸    | ^ |
| podnikající fyzická osoba   | Ministerstvo vnitra    | dle místa podnikání fyzické osoby |   |
| právnická osoba             | Ministerstvo vnitra    | dle sídla právnické osoby         | ÷ |
|                             |                        | ULOŽIT ZRUŠI                      | т |

Kliknutím na *"Přidat úkon"* se nabídnou 3 možnosti – *"Nový úkon", "Vytvořit ze šablony"* a "Kopírovat existující úkon", kterými se otevře okno pro popis úkonu. Při použití možností *"Vytvořit ze šablony" a "Kopírovat existující*  úkon" musíte nejdříve vybrat vzorovou šablonu nebo úkon.

- Vyplňte "Název úkonu" a "Popis úkonu".
- Zvolte "Vykonavatel úkonu" a zda "Úkon je vhodný k digitalizaci" (pokud není, uveďte důvod).
- Nakonec vyberte "*Fáze úkonu"* (je možné zadat zároveň např. počáteční i konečná) a uložte.

|                                |               | Hodnota je povinná. |            |
|--------------------------------|---------------|---------------------|------------|
| pis úkonu: *<br>Hodnota je     | povinná.      |                     |            |
| /konavatel úkonu: *            | i je povinná. | ~                   | Fáze úkonu |
| kon je vhodný pro digitalizaci | ● Ano 🔿 Ne    | Je digitální: Ne    |            |
| ůvod nevhodnosti:              |               |                     | koncová    |

U každého úkonu musíte dále uvést alespoň jeden obslužný kanál. Kliknutím na "*Přidat obslužný kanál"* u příslušného úkonu se vám otevře okno, ve kterém vyplníte parametry obslužného kanálu.

- Nejprve zvolíte, zda je kanál realizovaný nebo plánovaný a potom zvolíte typ kanálu.
- Pokud se jedná o "*samoobslužný portál (AIS)"*, tak musíte zvolit ještě požadovanou úroveň důvěry.
- Pokud se jedná o plánovaný kanál, tak musíte vyplnit datum, od kterého je plánovaná realizace tohoto kanálu.
- Pro kanály "osobně" a "CzechPOINT" se ještě uvádí, zda je podporována dvoufaktorová autentizace při osobním jednání (tzv. BOK).
- Pokud je aktivní tlačítko "Definovat poskytovatele obslužného kanálu", zadejte i tento údaj.

| Editovat obslužr                       | ný kanál úkonu                                                         |                           |   |                 |                     | ×        |
|----------------------------------------|------------------------------------------------------------------------|---------------------------|---|-----------------|---------------------|----------|
| Realizovaný<br>Typ kanálu: *           | <ul> <li>Ano O Ne</li> <li>Ve</li> <li>Hodinota je povinná.</li> </ul> | Požadovaná úroveň důvěry: | ~ | Plánovaný do:   |                     |          |
| - Poskytovatele                        | é obslužného kanálu                                                    |                           |   | DEFINOVAT POSKY | TOVATELE OBSLUŽNÉHO | D KANÁLU |
| OVM vykonávající<br>00007064 - Ministe | rstvo vnitra                                                           |                           |   |                 |                     | ¢        |
|                                        |                                                                        |                           |   |                 | ULOŽIT              | ZRUŠIT   |

Po vyplnění všech údajů proveďte jejich formální kontrolu kliknutím na *"Validace služeb v agendě"*, na případné nedostatky budete upozorněni chybovým hlášením

Bližší informace k této záložce naleznete v Nápovědě k AISP v části Postup shodný pro všechny funkce / Detail ohlášení agendy / Služby VS.

Na následující záložce "Údaje agendy – Údaje poskytované agendou" uveďte, zda agenda vede údaje o objektech (např. vozidla, parcely) či o subjektech (např. fyzické nebo právnické osoby) nebo žádné údaje nevede. Pokud vede, je třeba tyto údaje definovat požadovaným způsobem, abyste je mohli poskytovat jiným agendám. U příslušné verze údajů klikněte na ikonu editace.

| VIII. Údaje poskytova                 | iné agend   | iou                |      |           |              |                    |                         |                  |
|---------------------------------------|-------------|--------------------|------|-----------|--------------|--------------------|-------------------------|------------------|
| Definice OVM/SPUÚ                     | Činnosti    | Průřezové činnosti | Role | Služby VS | Údaje agendy | Oprávnění k údajům | Využití veřejných údajů | AIS              |
| Agenda                                |             |                    |      |           |              |                    |                         |                  |
| Kód agendy:                           | A1205       | 1                  |      |           | Název        | agendy:            | Agenda MV zkušební      |                  |
| <ul> <li>Přehled definovan</li> </ul> | ých verzí ú | idajů agendy       |      |           |              |                    |                         |                  |
| 🖲 Aktuální 🔿 Všechny                  | /           |                    |      |           |              |                    |                         |                  |
|                                       |             | Platnost údaj      | ů od |           | Platnos      | t údajů do         | Stav údajů              |                  |
|                                       |             | 01.12.2022         |      |           |              |                    | Rozpracováno            | o v rámci agendy |

Tím se rozbalí další okno, kde kliknutím na *"Definovat evidenci údajů agendy*" stanovte, zda agenda údaje poskytuje nebo ne, případně od jakého data a uložte.

| VIII. Údaje poskytované agendou                         | Definovat evidenci údajů age                            | ndy ×             |                                 |  |  |  |  |  |  |
|---------------------------------------------------------|---------------------------------------------------------|-------------------|---------------------------------|--|--|--|--|--|--|
| Agenda                                                  | Verze údajů agendy platná od:*<br>Eviduje agenda údaje? | 01.12.2022        | iti verejných údajú AIS         |  |  |  |  |  |  |
| Kód agendy: A12051                                      |                                                         | ULOŽIT ZRUŠIT     | da MV zkušební                  |  |  |  |  |  |  |
| Přehled definovaných verzí údajů agendy                 |                                                         |                   |                                 |  |  |  |  |  |  |
| Aktuální 🔿 Všechny                                      |                                                         |                   |                                 |  |  |  |  |  |  |
|                                                         | Platnost údajů od                                       | Platnost údajů do | Stav údajů                      |  |  |  |  |  |  |
| • 7                                                     | 01.12.2022                                              |                   | Rozpracováno v rámci agendy     |  |  |  |  |  |  |
| Evidované údaje                                         |                                                         |                   | DEFINOVAT EVIDENCI ÚDAJŮ AGENDY |  |  |  |  |  |  |
| Verze údajů agendy platná od:<br>Eviduje agenda údaje?: | 01.12.2022                                              | platná do:        |                                 |  |  |  |  |  |  |

Evidence údajů vedených v agendě má vlastní metodiku a proces. **Proto si před evidencí v AIS RPP Působnostní** vše prostudujte.

Pokud agenda údaje vede, pokračujte kliknutím na *"Přidat objekt/subjekt"* a vyplňte název a popis objektu/subjektu a dejte uložit.

| Agenda                            | Přidat objekt/subjekt     |                         | ×             |                                 |
|-----------------------------------|---------------------------|-------------------------|---------------|---------------------------------|
| Kód agendy: A12051                | Název objektu/subjektu: * |                         |               | :kušebni                        |
| - Přehled definovaných verzí úda  |                           | Hodnota je povinná.     |               |                                 |
| Aktuální O Všechny                | Popis objektu/subjektu: * |                         |               |                                 |
|                                   |                           |                         |               | itav údajů                      |
| • 7                               |                           | Hodnota je povinná.     |               | lozpracováno v rámci agendy     |
| Evidované údaje                   |                           |                         | ULOŽIT ZRUŠIT | DEFINOVAT EVIDENCI ÚDAJŮ AGENDY |
| Verze údajů agendy platná od:     | 01.12.2022                | platná do:              |               |                                 |
| Eviduje agenda údaje?:            | Ano                       |                         |               |                                 |
| Objekty/subjekty evidované v agen | dē                        |                         |               | PŘIDAT OBJEKT/SUBJEKT           |
|                                   |                           | Nejsou data k zobrazení |               |                                 |

Poté klikněte na znaménko "+" u názvu objektu/subjektu a pokračujte přidáním:

- právního předpisu, který objekt/subjekt definuje,
- názvu AIS, ve kterém jsou údaje vedeny a spravovány,
- charakteristiky subjektu/objekt.

| Objekty/subjekty evidované v agendě                   |                         | PŘIDAT OBJEKT/SUBJEKT                     |
|-------------------------------------------------------|-------------------------|-------------------------------------------|
| - Objekt/subjekt 12051-1 - objekt zkušební agendy     |                         | ₿ X                                       |
| Hlavní atributy objektu/subjektu                      |                         | EDITOVAT HLAVNÍ ATRIBUTY OBJEKTU/SUBJEKTU |
| Kód objektu/subjektu: 12051-1                         | Název objektu/subjektu: | objekt zkušební agendy                    |
| Popis objektu/subjektu: Popis objektu zkušební agendy |                         |                                           |
| Právní předpisy                                       |                         | PŘIDAT PRÁVNÍ PŘEDPIS                     |
| Rok<br>Číslo vydání Název                             | Účinnost                | Тур                                       |
|                                                       | Nejsou data k zobrazení |                                           |
| AIS                                                   |                         | PŘIDAT AIS                                |
| Kód AIS Název AIS                                     | Správce AIS             |                                           |
|                                                       | Nejsou data k zobrazení |                                           |
| Technický název                                       |                         | ZMĚNIT TECHNICKÝ NÁZEV                    |
| Technický název (zkr):                                |                         |                                           |
| Technický název (dlouhý):                             |                         |                                           |
| Technický název ANSI:                                 |                         |                                           |
| Charakteristiky                                       |                         | DEFINOVAT CHARAKTERISTIKY                 |
|                                                       | Nejsou data k zobrazení |                                           |
| Údaje o objektu/subjektu                              |                         | PŘIDAT ÚDAJ                               |
|                                                       | Nejsou data k zobrazení |                                           |

Následně zadejte jednotlivé údaje subjektu/objektu kliknutím na *"Přidat údaj"*. Vyplňte *"Název údaje"* a *"Popis údaje"* a uložte.

| NÁRODNÍ<br>ARCHITEKTONICKÝ<br>PLÁN | N | A | P |
|------------------------------------|---|---|---|
|                                    |   |   |   |

| - Objekt/subjekt 12051-1 - objek | t zkušební agendy |                         | s x                       |
|----------------------------------|-------------------|-------------------------|---------------------------|
| NUU AIS NALEY AIS                | Přidat údaj       | ×                       |                           |
|                                  | Název údaje: *    |                         |                           |
| Technický název                  |                   | Hodnota je povinná.     | ZMĚNIT TECHNICKÝ NÁZEV    |
| Technický název (zkr):           | Popis údaje: *    |                         |                           |
| Technický název (dlouhý):        |                   |                         |                           |
| Technický název ANSI:            |                   | Hodnota je povinná.     |                           |
| Charakteristiky                  |                   | ULOŽIT ZRUŠIT           | DEFINOVAT CHARAKTERISTIKY |
|                                  |                   | Nejsou data k zobrazení |                           |
| Údaje o objektu/subjektu         |                   |                         | PŘIDAT ÚDAJ               |
|                                  |                   | Nejsou data k zobrazení |                           |
|                                  |                   |                         |                           |

Následně vyplňte další požadované informace:

- právní předpis,
- charakteristiky údaje,
- definujte datovou sadu.

-

| Objekt/suk                         | ojekt 12051-  | 1 - objekt zkušebni | agendy   |                    |                  | li x               |  |  |  |
|------------------------------------|---------------|---------------------|----------|--------------------|------------------|--------------------|--|--|--|
| = 12051-1-1 údaj 1 objektu 1 🗈 👔 🗶 |               |                     |          |                    |                  |                    |  |  |  |
| Hlavni atri                        | buty údaje    |                     |          |                    | EDITOVAT HL      | VNÍ ATRIBUTY ÚDAJE |  |  |  |
| Kód údaje:                         |               | 12051-1-1           |          | Název údaje:       | údaj 1 objektu 1 |                    |  |  |  |
| Popis údaje:                       |               | popis údaje         |          |                    |                  |                    |  |  |  |
| Právní pře                         | dpisy         |                     |          |                    | PR               | DAT PRÁVNÍ PŘEDPIS |  |  |  |
| Číslo                              | Rok<br>vydání | Název               | Účinnos  | st                 | Тур              |                    |  |  |  |
|                                    |               |                     | Nejsor   | u data k zobrazení |                  |                    |  |  |  |
| Charakteri                         | istiky        |                     |          |                    | DEFINOV          | AT CHARAKTERISTIKY |  |  |  |
|                                    |               |                     | Nejso    | u data k zobrazení |                  |                    |  |  |  |
| Technická                          | struktura úd  | daje objektu/subjek | tu       |                    |                  |                    |  |  |  |
| Datový ty                          | /p údaje      |                     |          |                    |                  | CHNICKÝ TYP ÚDAJE  |  |  |  |
|                                    |               |                     | Nejso    | u data k zobrazení |                  |                    |  |  |  |
| Technick                           | ý název       |                     |          |                    | ZMĚNIT           | TECHNICKÝ NÁZEV    |  |  |  |
| Technický n                        | ázev (zkr):   |                     |          |                    |                  |                    |  |  |  |
| Technický n                        | ázev (dlouhý) | ):                  |          |                    |                  |                    |  |  |  |
| Technický n                        | ázev ANSI:    |                     |          |                    |                  |                    |  |  |  |
| Číselníky                          | vymezující ł  | nodnotu údaje       |          |                    |                  |                    |  |  |  |
| TSÚA                               |               |                     |          | Číse               | lník             |                    |  |  |  |
|                                    |               |                     | Nejsou d | data k zobrazení   |                  | *                  |  |  |  |
| Údaj publi                         | kován v dat   | ové sadě            |          |                    | DEFIN            | OVAT DATOVOU SADU  |  |  |  |
|                                    |               |                     | Neiso    | u data k zobrazení |                  |                    |  |  |  |

Pro vysvětlení jednotlivých atributů použijte Návod na ohlášení údajů agendy, část a) Doplnění údajů vedených v agendě.

Postupně doplňte všechny údaje subjektu/objektu, případně doplňte do agendy další objekty/subjekty.

Bližší informace k této záložce naleznete v Nápovědě k AISP v části Postup shodný pro všechny funkce / Detail ohlášení agendy / Údaje agendy.

Kliknutím "Následující krok" uložíte zadanou práci a přejdete na následující záložku.

Záložka *"Oprávnění k údajům*" definuje neveřejné údaje, které bude vaše agenda číst ze základních registrů nebo z jiných agend, popř. údaje, které bude ze zákona editovat.

Pokud jste na záložce "*Činnosti*" přiřadili do agendy také průřezové činnosti, objeví se v "*Přehled definovaných verzí oprávnění na údaje agendy*" již definovaná oprávnění na údaje těchto průřezových činnosti. Tato oprávnění zde nemůžete editovat, protože jsou definována průřezovou činností.

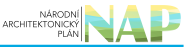

Kliknutím na *"Přidat přístup na údaje agendy"* zadejte alespoň několik znaků z názvu agendy, ze které požadujete číst/editovat údaje. Systém AISP nabídne agendy odpovídající zadání a z nich si kliknutím vyberete tu správnou a uložte.

|                                                                                                    | Přidat                      | přístup na údaje agendy                       | Hodnor                                                                                                    | ta je povinná. |             | × Ministerstvo vnitra                                     |
|----------------------------------------------------------------------------------------------------|-----------------------------|-----------------------------------------------|----------------------------------------------------------------------------------------------------|----------------|-------------|-----------------------------------------------------------|
| Domů Katalog                                                                                                    | agend Kód a n               | ázev agendy poskytující:                      | A10                                                                                                    |                |             |                                                           |
| Katalog SSVÚ • Rejs       Verze přístupu na údaje platná od.*         Domů / Katalog agend       Verze přístupu na údaje platná od.*         Ohlášení agendy       IX. Oprávnění k údajům poskytující agendy         Definice       OVM/SPUÚ       Činnosti         Průřezové činnosti       Role       S         Agenda       S |                             |                                               | A101 - Základní registr - registr osob       Iam agend       Nápově         A102 - Základní registr - registr osob       IT       IT         A103 - Základní registr - registr územní identifikace, adres a nemovitostí       IT       IT         A104 - Základní registr - registr práv a povinnosti       IT       IT         A104 - Základní registr - registr práv a povinnosti       IT       IT         A104 - Základní registr - registr práv a povinnosti       IT       IT         A1041 - Vnitrozemská plavba       A1042 - Silniční doprava       A1043 - Veřejné sbírky         A1046 - Agenda řidičů       A1086 - Zdravotní služby       A1088 - Lidské tkáně a buňky |                |             | nam agend Nápověda<br>AT<br>GINAMV ZPĚT NA PŘEHLED<br>AJS |
| Kou agenuy.                                                                                                    | AIZ                         |                                               | A1095 - Místní referendum                                                                                                    |                | _           |                                                           |
| <ul> <li>Přehled de</li> <li>Aktuální ()</li> </ul>                                                                                                    | efinovaných verz<br>Všechny | rí oprávnění na údaje agendy                  |                                                                                                    |                | Ľ           | RIDAT PŘÍSTUP NA ÚDAJE AGENDY                             |
|                                                                                                    | Kód agendy<br>poskytující   | Název agendy poskytující                      | Správce poskytující agendy nebo<br>AIS                                                                                                    | Platnost od    | Platnost do | Stav oprávnění k údajům                                   |
| • 2                                                                                                    | A101                        | Základní registr - registr obyvatel           | 00007064 - Ministerstvo vnitra                                                                                                    | 01.12.2022     |             | Rozpracováno v rámci agendy                               |
| • 2                                                                                                    | A116                        | Agenda cizinecká a ochrany státních<br>hranic | 00007064 - Ministerstvo vnitra                                                                                                    | 01.12.2022     |             | Rozpracováno v rámci agendy                               |

Takto vybraná agenda se zobrazí v přehledu agend poskytujících údaje, kliknutím na symbol editace se zobrazí tlačítko *"Přidat oprávnění"*.

| IX. Opráv         | /nění k údajů                                                                          | m posky     | ytující agendy                          |        |                |                       |          |              |                  |          |                         |
|-------------------|----------------------------------------------------------------------------------------|-------------|-----------------------------------------|--------|----------------|-----------------------|----------|--------------|------------------|----------|-------------------------|
| Definice          | OVM/SPUÚ                                                                               | Činnosti    | Průřezové činnosti Rok                  | e Služ | by VS          | Údaje agendy          | Oprávn   | ění k údajům | Využití veřejnýc | h úđajů  | AIS                     |
| Agenda            |                                                                                        |             |                                         |        |                |                       |          |              |                  |          |                         |
| Kód agend         | ly:                                                                                    | A120        | 51                                      |        |                | Název                 | agendy:  |              | Agenda MV zku    | šební    |                         |
| - Přeh            | led definovaný                                                                         | ch verzí    | oprávnění na údaje ager                 | idy    |                |                       |          |              |                  | PŘIDAT   | PŘÍSTUP NA ÚDAJE AGENDY |
| Aktuá             | Iní 🔿 Všechny                                                                          |             |                                         |        |                |                       |          |              |                  |          |                         |
|                   | Kód age<br>poskytu                                                                     | ndy<br>jící | Název agendy poskytující                | 1      | Správce<br>AIS | poskytující agend     | y nebo   | Platnost od  | Platnost do      | Stav     | oprávnění k údajům      |
| • 7               | A101                                                                                   |             | Základní registr - registr obyva        | atel   | 0000706        | i4 - Ministerstvo vni | tra      | 01.12.2022   |                  | Rozp     | racováno v rámci agendy |
| • 7               | A116                                                                                   |             | Agenda cizinecká a ochrany st<br>hranic | átních | 0000706        | i4 - Ministerstvo vni | tra      | 01.12.2022   |                  | Rozp     | racováno v rámci agendy |
|                   | A102                                                                                   |             | Základní registr - registr osob         |        | 0002559        | 3 - Český statisticky | úřad     | 01.12.2022   |                  | Rozp     | racováno v rámci agendy |
| Definice přístupu |                                                                                        |             |                                         |        |                |                       |          |              |                  |          |                         |
| Název age         | Název agendy poskytující: Základní registr - registr osob Kód agendy poskytující: A102 |             |                                         |        |                |                       |          |              |                  |          |                         |
| Verze příst       | upu na údaje pla                                                                       | tná od:     | 01.12.2022                              |        |                |                       |          |              | platná do:       |          |                         |
| Oprávně           | iní přístupu                                                                           |             |                                         |        |                | ZOE                   | RAZIT ME | ZIVERZE      | MAZAT ROZPRACOV  | ANOU VER | ZI PŘIDAT OPRÁVNĚNÍ -   |

Kliknutím na "*Přidat oprávnění"* vyberete variantu odpovídající vašemu případu, tzn. zda máte oprávnění na údaje jiné agendy definované zákonem (varianty z *"Oprávnění ze zákona …"*) nebo nemáte (varianta *"Oprávnění dle potřeby na čtení pro OVM"*).

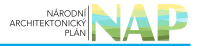

Oprávnění dle potřeby na čtení pro OVM

Oprávnění ze zákona na čtení pro OVM

Oprávnění ze zákona na čtení pro SPUÚ

Oprávnění ze zákona pro zápis

Po zvolení varianty pokračujte kliknutím na *"Přidat objekt/subjekt"* a kliknutím na šipku se nabídnou objekty/subjekty vedené v agendě, ze které požadujete údaje číst/editovat.

| @ Lg A110                                             | Dildet en réun i              | ní na shiski/subiski         |                                                   | ~                                  | ovano v ramo agenoy       |
|-------------------------------------------------------|-------------------------------|------------------------------|---------------------------------------------------|------------------------------------|---------------------------|
| 👁 🖉 🛛 🗛 🖉                                             | Pridat opravne                | ni na objekt/subjekt         |                                                   | î                                  | ováno v rámci agendy      |
| A102                                                  | Objekt/subjekt:               |                              |                                                   |                                    | váno v rámci agendy       |
| Definice přístupu                                     |                               |                              | 102-1 - Osoba                                     |                                    |                           |
| Název agendy poskytující:                             |                               | Základní registr - registr o | osob                                              | Kód agendy poskytující:            | A102                      |
| Verze přístupu na údaje pla                           | atná od:                      | 01.12.2022                   |                                                   | platná do:                         |                           |
| Oprávnění přístupu                                    |                               |                              | ZOBRAZIT MEZIVERZE                                | SMAZAT ROZPRACOVANOU VERZI         | PŘIDAT OPRÁVNĚNÍ +        |
| - A12051-A102-6 (F                                    | Platnost od: 01.12            | 2.2022)                      |                                                   |                                    | 53 X                      |
|                                                       |                               | Typ: dle potřel              | by Využívá: OVM                                   | Možné varianty přístupu:           | R                         |
| Oprávnění k údajům                                    |                               |                              |                                                   | (PR                                | IDAT OBJEKT/SUBJEKT       |
| R - čtení aktuálních hod<br>hodnot údajů i notifikaci | inot údajů, Rn - čte<br>změn. | ní aktuálních hodnot údaj    | ů i notifikací změn, Rh - čtení aktuálních i hist | orických hodnot údajů, Rhn - čtení | aktuálních i historických |
| Objekt/subjekt                                        |                               | Údaj                         | Odůvodnění                                        | Opráv                              | vnění                     |
|                                                       |                               |                              | Nejsou data k zobrazení                           |                                    |                           |
| Celkové odůvodně                                      |                               |                              |                                                   |                                    | ×G                        |

Po jejich výběru se objeví další dialogové okénko, kde vyberte typ oprávnění a v případě *"Oprávnění dle potřeby na čtení pro OVM"* uveďte i důvod, proč vaše agenda tyto údaje požadujete číst. Toto zdůvodnění je důležitou informací pro správce příslušného AIS, aby vám k tomu dal souhlas.

V případě *"Oprávnění ze zákona …"* uveďte příslušné ustanovení právního předpisu, které váš požadavek definuje a uložte.

K jednomu subjektu/objektu můžete vytvořit i více oprávnění podle typu oprávnění, podle kategorií OVM či OVM.

| Přidat opráv    | nění na objekt/subjekt    |                            |           | ×      |   |
|-----------------|---------------------------|----------------------------|-----------|--------|---|
| Objekt/subjekt: | 102                       | 2-1 - Osoba                |           | `      | • |
| Dostupné údaj   | e k objektu/subjektu      |                            |           |        |   |
| Kód údaje       | Název údaje               | Odůvodnění                 | Oprávnění | <      |   |
| 102-1-2         | Fyzická osoba podnikatele | důvody pro čtení údajů ROS | R v       |        | + |
| Odůvodnění:     |                           |                            |           |        |   |
|                 |                           |                            | ULOŽIT    | ZRUŠIT |   |

Pokračujte kliknutím na *"Editovat oprávnění rolí kategorií OVM"* a zatrhněte u jednotlivých kategorií OVM ty činnosti, ve kterých se budou údaje číst/editovat. Pro usnadnění práce můžete využít hromadné označení po řádcích, sloupcích či celé matice najednou.

Editace oprávnění rolí kategorií OVM

| 0 | Kód činnosti | Název činnosti             | KO17 - Obce s<br>pověřeným<br>obecním úřadem | KO111 - Hasičské<br>záchranné sbory<br>krajů |        |        |
|---|--------------|----------------------------|----------------------------------------------|----------------------------------------------|--------|--------|
|   | К105527      | činnost pro MV             |                                              |                                              |        | Î      |
| 2 | K105547      | činnost pro HZS            |                                              |                                              |        |        |
| • | K105528      | činnost pro MV a HZS       |                                              |                                              |        |        |
|   | K105529      | průřezová činnost pro obce |                                              |                                              |        |        |
|   | K105530      | průřezová činnost pro HZS  |                                              |                                              |        |        |
|   |              |                            |                                              |                                              | ULOŽIT | ZRUŠIT |

Obdobně vyplňte oprávnění pro jednotlivé OVM, případně pro kategorie SPUÚ a jednotlivé SPUÚ.

Bližší informace k této záložce naleznete v Nápovědě k AISP v části Postup shodný pro všechny funkce / Detail ohlášení agendy / Oprávnění k údajům.

Kliknutím "Následující krok" uložíte zadanou práci a přejdete na následující záložku.

Na záložce *"Využití veřejných údajů"* uvedete, jaké veřejné údaje jsou využívány pro výkon vaší agendy. Vybíráte z nabídky údajů, které jsou k aktuálnímu datu k dispozici v jiných agendách. Pokud žádné veřejné údaje nevyužíváte, je třeba to označit.

Pro úpravu klikněte na ikonu editace, která otevře dialog *"Definovat evidenci využití veřejných údajů".* Zde vyznačte, zda vaše agenda bude/nebude využívat veřejné údaje a pokud bude, tak od kdy a uložte.

| Katalog SSVÚ + Rejstřík převodů age                                      | Definovat evidenci využití veřejných      | údajů ×                   | Seznam agend Nápověda                         |
|--------------------------------------------------------------------------|-------------------------------------------|---------------------------|-----------------------------------------------|
| Domů / Katalog agend / Ohlášení ager                                     | Verze využití veřejných údajů platná od:* | 01.12.2022                |                                               |
| Ohlášení agendy                                                          | Čerpá agenda veřejné údaje?               | ● Ano ○ Ne                | NÍ ODESLAT K REGISTRACI NA MV ZPĚT NA PŘEHLED |
| X. Využití veřejných údajů                                               |                                           | ULOŽIT ZRUŠIT             |                                               |
| Definice OVM/SPUÚ Činnosti Prá                                           | iřezové činnosti Role Služby VS Údaje     | agendy Oprávnění k údajům | Využití veřejných údajů AIS                   |
| Agenda                                                                   |                                           |                           |                                               |
| Kód agendy: A12051                                                       |                                           | Název agendy:             | Agenda MV zkušební                            |
| - Přehled definovaných verzí využ                                        | ití veřejných údajů                       |                           |                                               |
| Aktuální O Všechny                                                       |                                           |                           |                                               |
|                                                                          | Platnost využití údajů od                 | Platnost využití údajů do | Stav využití údajů                            |
|                                                                          | 01.12.2022                                |                           | Rozpracováno v rámci agendy                   |
| Evidované údaje                                                          |                                           |                           | DEFINOVAT EVIDENCI VYUŽITÍ VEŘEJNÝCH ÚDAJÚ    |
| Verze využití veřejných údajů platná od:<br>Čerpá agenda veřejné údaje?: | 01.12.2022                                | platná do:                |                                               |

Tím se otevře přehled všech agend a jejich veřejných údajů, které jsou k aktuálnímu datu nabízené v AISP. Tyto údaje do vaší agendy přidáte kliknutím na tlačítko *"Editovat využití veřejných údajů",* zvolením příslušné agendy, vyznačením příslušných údajů a uložením. Z nabídky agend a veřejných údajů vyberte pouze ty, které vaše agenda skutečně využívá.

| Využívané veřejné údaje                                                                                        |                                                                              |                                 | EDITOVAT VYUZITI VEI | REJNYCH UDAJU |  |  |
|----------------------------------------------------------------------------------------------------|------------------------------------------------------------------------------|---------------------------------|----------------------|---------------|--|--|
| + A102 - Základní registr - regis                                                                              | Editovat využití                                                             | veřejných údajů                 |                      | ×             |  |  |
| Veřejných údajů: 19 / Využívaných úd                                                                           | + Filtrování ag                                                              | end                             |                      |               |  |  |
| + A1029 - Sociální zabezpečen                                                                                  | A 102 - Zákla                                                                | dní registr - registr osob      |                      |               |  |  |
| Veřejných údajů: 5 / Využívaných úda                                                                           | Unite - Editio                                                               | un rogidu - rogidu dovo         |                      |               |  |  |
| + A103 - Základní registr - regis                                                                              |                                                                              |                                 | agendou              |               |  |  |
| Veřejných údajů: 100 / Využívaných ú                                                                           | Kód údaje                                                                    | Název údaje                     | U                    |               |  |  |
| + A104 - Základní registr - regis                                                                              | 102-1-1                                                                      | IČO (Identifikačni číslo osoby) |                      | 1 <b>1</b> 1  |  |  |
| Veřejných údajů: 39 / Využívaných úd                                                                           | 102-1-3                                                                      | Obchodní jméno                  |                      |               |  |  |
| + A1127 - Integrovaný registr zr                                                                               | 102-1-4                                                                      | Datum vzniku                    |                      | středí        |  |  |
| (ISPOP)                                                                                                    | 102-1-5                                                                      | Datum zániku                    |                      |               |  |  |
| Veřejných údajů: 2 / Využívaných úda                                                                           | 102-1-6                                                                      | Právní forma                    |                      |               |  |  |
| + A1181 - Zemēmēřictví                                                                                         | 102-1-7                                                                      | Právní stav                     |                      |               |  |  |
| Veřejných údajů: 122 / Využívaných ú                                                                           |                                                                              |                                 |                      | _             |  |  |
| + A121 - Živnostenské podniká                                                                                  | + A1029 - Sociální zabezpečení                                               |                                 |                      |               |  |  |
| Veřejných údajů: 9 / Využívaných úda                                                                           | Veřejných údajů: 5 / Využívaných údajů: 0                                    |                                 |                      |               |  |  |
| + A123 - Územní identifikace                                                                                   | + A103 - Základní registr - registr územní identifikace, adres a nemovitostí |                                 |                      |               |  |  |
| the second second second second second second second second second second second second second second second s | Mažainiek údalů: 400 / Muživaniek údalů: 0                                   |                                 |                      |               |  |  |

Bližší informace k této záložce naleznete v Nápovědě k AISP v části Postup shodný pro všechny funkce / Detail ohlášení agendy / Využití veřejných údajů.

Kliknutím "Následující krok" uložíte zadanou práci a přejdete na následující záložku.

Na záložce *"AIS"* zadáte AIS, který agendu podporuje a upřesníte ve kterých činnostních rolích. Jinými slovy vyberete AIS, které se pro výkon (při výkonu) dané činnosti používají.

Nejprve určete, zda je vaše agenda nějakým AlS podporována. Klikněte na symbol editace v "*Přehled definovaných verzí podporujících AlS*", následně klikněte na "*Definovat evidované podporující AlS*" a v novém okénku zadejte, zda agendu podporuje/nepodporuje nějaký centrální AlS, pokud ano od kdy a uložte.

| Domů Katal      | og agend 👻 Katalog výk                                                      | Definovat evidované podporu         | jící AIS         |                   | ×              |                                     |  |
|-----------------|-----------------------------------------------------------------------------|-------------------------------------|------------------|-------------------|----------------|-------------------------------------|--|
| Katalog SSV(    | ) 👻 Rejstřík převodů age                                                    | Verze podporujících AIS platná od:* | 01               | .12.2022          | <b>=</b>       | Seznam agend Nápověda               |  |
| Domů / Kata     | log agend / Ohlášení ager                                                   | Existuje pro agendu centrální AIS?  | A                | no 🔿 Ne           |                |                                     |  |
| Ohlášení a      | igendy                                                                      |                                     |                  | ULOŽIT            | ZRUŠIT         | K REGISTRACI NA MV ZPĚT NA PŘEHLED  |  |
| XI. Definice    | AIS, kterými je ageno                                                       | da vykonávána                       |                  |                   |                |                                     |  |
| Definice OV     | M/SPUÚ Činnosti Pr                                                          | úřezové činnosti Role Služby VS     | Údaje agendy Opr | ávnění k údajům   | Využití veřeji | ných údajů AIS                      |  |
| Agenda          |                                                                             |                                     |                  |                   |                | VALIDACE PODPORUJÍCÍCH AIS          |  |
| Kód agendy:     | A12051                                                                      |                                     | Název ager       | dy:               | Agenda MV      | zkušební                            |  |
| - Přehled       | definovaných verzí pod                                                      | porujících AIS                      |                  |                   |                |                                     |  |
| Aktuální        | Všechny                                                                     |                                     |                  |                   |                |                                     |  |
| 0               |                                                                             | Platnost podporujících AIS od       | Platnost pod     | porujících AIS do |                | Stav podporujících AIS              |  |
|                 |                                                                             | 01.12.2022                          |                  |                   |                | Rozpracováno v rámci agendy         |  |
| - Evidova       | né podporující AIS                                                          |                                     |                  |                   |                |                                     |  |
| Platnost po     | dporujících AIS                                                             |                                     |                  |                   |                | VEFINOVAT EVIDOVANÉ PODPORUJÍCÍ AIS |  |
| Pokud zad       | áte ano inokrači                                                            | uite kliknutím na <i>Editov</i>     | vat ΔIS k rolím  | u                 |                |                                     |  |
|                 |                                                                             |                                     |                  |                   |                |                                     |  |
| Platnost po     | dporujících AIS                                                             |                                     |                  |                   |                | DEFINOVAT EVIDOVANÉ PODPORUJÍCÍ AIS |  |
| Verze podporu   | jících AIS platná od:                                                       | 01.12.2022                          | platná do:       |                   |                |                                     |  |
| Existuje pro ag | jendu centrální AIS?:                                                       |                                     | Ano              |                   |                |                                     |  |
| - Definov       | Definované AIS k rolím kategorií OVM     EDITOVAT AIS K ROLÍM KATEGORIÍ OVM |                                     |                  |                   |                |                                     |  |
|                 |                                                                             |                                     |                  |                   |                | Souhlas<br>s dodatečnou             |  |
| Kód             | Název činnosti                                                              | Identifikátor kategorie OVM         | Kód AIS          |                   |                | definicí                            |  |
|                 |                                                                             | actualization nategorie of m        | 100 110          |                   |                |                                     |  |
|                 | Nejsou data k zobrazení                                                     |                                     |                  |                   |                |                                     |  |
| - Definov       | ané AIS k rolím OVM                                                         |                                     |                  |                   |                | EDITOVAT AIS K ROLÍM OVM            |  |
|                 |                                                                             |                                     |                  |                   |                | Souhlas                             |  |
| Kód             | Minus Ingenti                                                               |                                     |                  |                   |                | definici                            |  |
| cinnosti        | Nazev cinnosti                                                              | Identifikator OVM                   | Kod AIS          | Nazev AIS         |                | AIS                                 |  |
|                 | Nejsou data k zobrazení                                                     |                                     |                  |                   |                |                                     |  |
|                 |                                                                             |                                     |                  |                   |                |                                     |  |

Tím se otevře dialog k identifikaci příslušného AIS, kde stačí zadat několik znaků z jeho názvu a systém nabídne celé názvy AIS odpovídající tomuto zadání. Pokud nenajdete správný AIS, obraťte se na jeho garanta, aby ho doplnil do "*Katalogu ISVS*". Postup k tomu je uvedený v \_\_\_\_RPP kompendium nový AIS"\_\_.

Dále určete, zda OVM vykonávající vaši agendu budou moci v rámci oznámení výkonu agendy doplňovat i své vlastní AlSy.

Následně přidělte vybraný AIS jednotlivým činnostním rolím, jak jste je definovali na záložce "Role - Definice činnostních rolí" a uložte.

| Editace AIS k rolím kategorii OVM |         |                  |                                        |                                              |                                                  |            |
|-----------------------------------|---------|------------------|----------------------------------------|----------------------------------------------|--------------------------------------------------|------------|
| 1                                 | Název a | identifikace AIS | •                                      |                                              | 145 - Agendový informační systém RPP Působnostní | ×          |
| -                                 | Souhlas | s dodatečnou d   | efinicí AIS pro výkon činnosti agendy? |                                              | 🔿 Ало 🖲 Ne                                       |            |
|                                   |         | Kód činnosti     | Název činnosti                         | KO17 - Obce s<br>pověřeným<br>obecním úřadem | KO111 - Hasičské<br>záchranné sbory<br>krajú     |            |
|                                   | 1       | K105527          | činnost pro MV                         |                                              |                                                  | ĺ          |
| •                                 | 2       | K105547          | činnost pro HZS                        |                                              |                                                  |            |
| •                                 | 3       | K105528          | činnost pro MV a HZS                   |                                              |                                                  |            |
| 0                                 | 4       | K105529          | průřezová činnost pro obce             |                                              |                                                  |            |
|                                   |         |                  |                                        |                                              |                                                  | -          |
|                                   |         |                  |                                        |                                              | ULO                                              | ŽIT ZRUŠIT |

Nakonec si ověřte správnost zadaných údajů na této záložce kliknutím na "*Validace podporovaných AIS*", případně opravte nalezené nedostatky a uložte.

Bližší informace k této části naleznete v Nápovědě k AISP v části Postup shodný pro všechny funkce / Detail ohlášení agendy / AIS.

Tím je ohlášení agendy dokončené.

 Pokud zvolíte odeslání k registraci na DIA, systém provede validační kontrolu a upozorní na případné chyby. Tyto nedostatky opravte a znovu odešlete k registraci. Pokud kontrola proběhne bez závad, obdržíte informaci, že žádost byla odeslaná k registraci.

Žádost je nyní ve stavu *"K registraci MV"*. Po revizi Digitální a informační agenturou je ohlášení buď vráceno k dopracování, nebo je schváleno a stav se změní na *"Schváleno",* o čemž obdržíte datovou zprávu.

Při další práci s AISP vám doporučujeme postupovat podle metodických návodů a doporučení zveřejněných na znalostním webu odboru hlavního architekta eGovernmentu.

Kompletní manuál AIS RPP působnostního naleznete v nápovědě k AISP.

Podrobné informace ke službám naleznete v Katalogu služeb veřejné správy.

Pokud máte jakýkoliv problém, neváhejte se obrátit na e-mailovou adresu posta@dia.gov.cz, při veškeré komunikaci nezapomeňte uvést IČO vašeho OVM.

From: https://archi.gov.cz./ - Architektura eGovernmentu ČR

Permanent link: https://archi.gov.cz./znalostni\_baze:aisp\_ohlaseni\_agendy?rev=1680261103

Last update: 2023/03/31 13:11

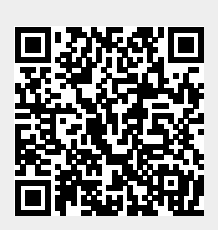

ARCHITE